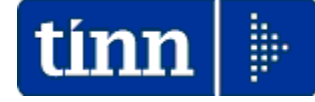

Guida Operativa

Implementazioni

nuova Release Procedura

# PAGHE Rel. 5.1.0.8

Data rilascio: 08 Settembre 2023

# Sintesi Argomenti Rel. Paghe 5108

| ARGOMENTI                                                                                                    | Descrizione Sintetica Ulteriori Implementazioni                                                                                                    |
|----------------------------------------------------------------------------------------------------|----------------------------------------------------------------------------------------------------|
| Decontribuzione<br>"Giornalisti" e<br>"Ferrovieri"                                                           | Trattata segnalazione per corretta esposizione in UniEMens nodo <poscontributiva>, dello Sgravio da Decontribuzione per "Giornalisti" e "Ferrovieri"</poscontributiva>                                                                                       |
| Applicazione 1%<br>aggiuntivo "Giornalisti"<br>in UniEmens                                                   | Trattata segnalazione per corretta esposizione in UniEMens nodo <poscontributiva>, dell'applicazione 1% aggiuntivo Ex-INPGI "Giornalisti".</poscontributiva>                                                                                                 |
| Gestione Mensilità<br>aggiuntive in UniEmens                                                                 | Trattata segnalazione per corretta esposizione dei campi Retribuzione Utile TFR e<br>Retribuzione Teorica TFR in UniEMens nodo <listapospa> nel caso di gestione di<br/>mensilità aggiuntive in Procedura Paghe.</listapospa>                                |
| Passaggio Multiplo<br>Categorie/Pos.Eco e<br>nuova funzione di<br>Passaggio Multiplo<br>Aree/Differ.Stipend. | La precedente funzione di passaggio multiplo di Categoria/Posiz.Econ. è stata adeguata per trattare i periodi fino al 31.03.2023.<br>Per il passaggio multiplo di Aree/Differ.Stipend. per i periodi dal 01.04.2023 è stata predisposta una nuova funzione.  |
| Calcolo Dato Base<br>Straordinario per<br>Categorie/Pos.Eco e<br>Aree/Diff.Stip.                             | Trattata segnalazione per applicazione calcolo anche dal 01.04.2023                                                                                                    |
| Tabulato Contributi<br>Sociali                                                                               | Introdotta implementazione per applicazione criterio di selezione per "Tipo Assunzione" da storico Cedolini, oltre a quello già sinteticamente presente in Anagrafica Dipendente.                                                                            |
| Controllo Voci di XIII per<br>applicazione<br>Decontribuzione                                                | Verificare che le Voci di XIII abbiano correttamente valorizzato a 5 l'indicatore di Tab.<br>12 del Conto Annuale che viene utilizzato per identificare le voci di XIII e di<br>conseguenza per trattare per applicazione della Deconttribuzione al 2% o 3%. |
|                                                                                                    |                                                                                                    |

Decontribuzione "Giornalisti" e "Ferrovieri" (1 di 4)

Per l'applicazione della "Decontribuzione" per "Giornalisti" e "Ferrovieri" operare come riportato negli esempi sotto indicati.

Questa funzione è presente nel menù:

• Tabelle Generali

Con la dicitura:

> Tipologie di casse INPDAP

### o Azioni Richieste:

✓ Creare i codici 901 per Giornalisti e 902 per Ferrovieri

| 🚥 Tabella casse INPDAP                                            |                      |         |  |  |  |  |  |
|-------------------------------------------------------------------|----------------------|---------|--|--|--|--|--|
|                                                                   | 📔 Esci               |         |  |  |  |  |  |
| Gestione                                                          |                      |         |  |  |  |  |  |
| Codice elemento 901 Descrizione GIORNALISTI                       |                      |         |  |  |  |  |  |
| Tipo Pagamento U 🖉                                                |                      |         |  |  |  |  |  |
| Rifer.del C.Corrente Codice tributo                               |                      |         |  |  |  |  |  |
| Codice Descrizione                                                | Codice Tributo       | ^       |  |  |  |  |  |
| 16 INADEL TFR                                                     | 08                   |         |  |  |  |  |  |
| 17 ENPAS TFR                                                      | 08                   |         |  |  |  |  |  |
| 101 CTPS-CONTR.FIG.CARICHE ELETTIV                                | 38                   |         |  |  |  |  |  |
| 102 CPDEL-CONTR.FIG.CARICHE ELETT.                                | 38                   |         |  |  |  |  |  |
| 103 CPI-CONTR.FIG.CARICHE ELETTIVE                                | 38                   |         |  |  |  |  |  |
| 104 CPUG-CONTR.FIG.CARICHE ELETTIV                                | 38                   |         |  |  |  |  |  |
| 105 CPS-CONTR.FIG.CARICHE ELETTIVE                                | 38                   |         |  |  |  |  |  |
| 111 CTPS-CONTR.AGG.SINDACALE                                      | 36                   |         |  |  |  |  |  |
| 112 CPDEL-CONTR.AGG.SINDACALE                                     | 36                   |         |  |  |  |  |  |
| 113 CPI-CONTR.AGG.SINDACALE                                       | 36                   |         |  |  |  |  |  |
| 114 CPUG-CONTR.AGG.SINDACALE                                      | 36                   |         |  |  |  |  |  |
| 115 CPS-CONTR.AGG.SINDACALE                                       | 36                   |         |  |  |  |  |  |
| 901 GIORNALISTI                                                   |                      |         |  |  |  |  |  |
| 902 FERROVIERI                                                    |                      | ~       |  |  |  |  |  |
| Nuovo F8 Edita F5 Cancella F6 Aggiorna F9 🕒 Stampa 🔽 Anteprima di | stampa A <u>n</u> nu | ulla F7 |  |  |  |  |  |

| 🚥 Tabella casse INPDAP |                                                                  |                |                     |  |  |  |  |  |  |
|------------------------|------------------------------------------------------------------|----------------|---------------------|--|--|--|--|--|--|
| 14 4 × ×               | ) N N 🐼 🛷 🖉 🔎 🔎 📎                                                | <b>)</b>       | Esci 🛄              |  |  |  |  |  |  |
| Gestione               |                                                                  |                |                     |  |  |  |  |  |  |
| Codice elemento        | 902 Descrizione FERROVIERI                                       |                |                     |  |  |  |  |  |  |
| Tipo Pagamento         | 0 📔                                                              |                |                     |  |  |  |  |  |  |
| Rifer.del C.Corrente   | Codice tributo                                                   |                |                     |  |  |  |  |  |  |
| Codice                 | Descrizione                                                      | Codice Tributo | ~                   |  |  |  |  |  |  |
| 16                     | INADEL TFR                                                       | 08             |                     |  |  |  |  |  |  |
| 17                     | ENPAS TFR                                                        | 08             |                     |  |  |  |  |  |  |
| 101                    | CTPS-CONTR.FIG.CARICHE ELETTIV                                   | 38             |                     |  |  |  |  |  |  |
| 102                    | CPDEL-CONTR.FIG.CARICHE ELETT.                                   | 38             |                     |  |  |  |  |  |  |
| 103                    | CPI-CONTR.FIG.CARICHE ELETTIVE                                   | 38             |                     |  |  |  |  |  |  |
| 104                    | CPUG-CONTR.FIG.CARICHE ELETTIV                                   | 38             |                     |  |  |  |  |  |  |
| 105                    | CPS-CONTR.FIG.CARICHE ELETTIVE                                   | 38             |                     |  |  |  |  |  |  |
| 111                    | CTPS-CONTR.AGG.SINDACALE                                         | 36             |                     |  |  |  |  |  |  |
| 112                    | CPDEL-CONTR.AGG.SINDACALE                                        | 36             |                     |  |  |  |  |  |  |
| 113                    | CPI-CONTR.AGG.SINDACALE                                          | 36             |                     |  |  |  |  |  |  |
| 114                    | 114 CPUG-CONTR.AGG.SINDACALE                                     |                |                     |  |  |  |  |  |  |
| 115                    | 115 CPS-CONTR.AGG.SINDACALE                                      |                |                     |  |  |  |  |  |  |
| 901                    | GIORNALISTI                                                      |                |                     |  |  |  |  |  |  |
| 902                    | FERROVIERI                                                       |                | ~                   |  |  |  |  |  |  |
| Nuovo F8               | Edita F5 🛛 Cancella F6 🛛 Aggiorna F9 🛛 📇 Stampa 🖉 Anteprima di s | stampa         | A <u>n</u> nulla F7 |  |  |  |  |  |  |

Questa funzione è presente nel menù:

- Anagrafica
   Con la dicitura:
- > Imponibili

#### o Azioni Richieste:

✓ Associare ai codici imponibili INPGI e INPS Ferrovieri rispettivamente il codice 901 per Giornalisti e 902 per Ferrovieri

Esempio per INPGI GIORNALISTI:

| 🔤 Gestione imponibili                                                                                                    |  |  |  |  |  |  |  |
|----------------------------------------------------------------------------------------------------|--|--|--|--|--|--|--|
|                                                                                                    |  |  |  |  |  |  |  |
| Anno 2023                                                                                                    |  |  |  |  |  |  |  |
| Codice 9 INPGI                                                                                                    |  |  |  |  |  |  |  |
| Qualifica per imponibile 0 7 T.IND INADEL                                                                                                    |  |  |  |  |  |  |  |
| Pagina 1   Pagina 2   SIOPE+controllo SPESA   Piano dei Conti                                                                                                    |  |  |  |  |  |  |  |
| 1^ fascia 2^ fascia 3^ fascia                                                                                                    |  |  |  |  |  |  |  |
| Descrizione INPGI                                                                                                    |  |  |  |  |  |  |  |
| C INPDAP         C INPDAI         C Altro         C Irpef A/P         C Totalizza         Creare se imposta nulla         Imposta and a construction         Imposta and a construction         Imposta and construction         I |  |  |  |  |  |  |  |
| Se imp.sociale Si No Se Conq.Prev.Dipe = S                                                                                                    |  |  |  |  |  |  |  |
| Se imp.sociale 💿 Anno Impon. = Anno Prev.A/P voci di cedolino 💿 🖓 Anno Imponibile = Anno Corrente                                                                                                    |  |  |  |  |  |  |  |
| Se imp.sociale C Calcolare sempre con aliquota corrente C Per Dip.cessati calcolare con aliquota di cessazione                                                                                                    |  |  |  |  |  |  |  |
| Arrot.imponibile C Alla seconda cifra decimale C All'unità di euro                                                                                                    |  |  |  |  |  |  |  |
| Arrot.imposta ( Alla seconda cifra decimale (mat) C Alla seconda cifra decimale (eccesso)                                                                                                    |  |  |  |  |  |  |  |
| Cassa INPDAP 901 7 GIORNALISTI Codice Tributo INPGI C001                                                                                                    |  |  |  |  |  |  |  |
| Part. di giro 1^ f. Part. di giro 2^ f. Part. di giro 3^ f. Capitoli <u>1</u> ^ f. Capitoli <u>2</u> ^ f. Capitoli <u>3</u> ^ f. <u>D</u> etermine                                                                                                    |  |  |  |  |  |  |  |
| Nuovo F8 Edita F5 Cancella F6 Aggiorna F9 Attiva anni precedenti C Agnulla F7                                                                                                    |  |  |  |  |  |  |  |

| 📟 Gestione imponibili                                                                                                    |  |  |  |  |  |  |  |  |
|----------------------------------------------------------------------------------------------------|--|--|--|--|--|--|--|--|
|                                                                                                    |  |  |  |  |  |  |  |  |
| Anno 2023                                                                                                    |  |  |  |  |  |  |  |  |
| Codice B INPGI                                                                                                    |  |  |  |  |  |  |  |  |
| Qualifica per imponibile 67 🛛 GIORNALISTI T.DET.                                                                                                    |  |  |  |  |  |  |  |  |
| Pagina 1 Pagina 2 SIOPE+controllo SPESA Piano dei Conti                                                                                                    |  |  |  |  |  |  |  |  |
| 1^ fascia 2^ fascia 3^ fascia                                                                                                    |  |  |  |  |  |  |  |  |
| Descrizione INPGI                                                                                                    |  |  |  |  |  |  |  |  |
| Tipo imponibile         C INPDAP         C INPDAI         C Altro         C Irpef A/P         C Totalizza         Creare se imposta nulla         Agg DMA anche se imp.=0         Imponibile           C INPS         INPGI         C Irpef A/C         C Irpef TFR         Riportare su UniEmens         Imponibile |  |  |  |  |  |  |  |  |
| Se imp.sociale Si C No Congueglio previdenziale Se imp.sociale Si C No Se Cong.Prev.Dipe = S                                                                                                    |  |  |  |  |  |  |  |  |
| Se imp.sociale 🕝 Anno Impon. = Anno Prev.A/P voci di cedolino 🕜 Anno Imponibile = Anno Corrente                                                                                                    |  |  |  |  |  |  |  |  |
| Se imp.sociale C Calcolare sempre con aliquota corrente C Per Dip.cessati calcolare con aliquota di cessazione                                                                                                    |  |  |  |  |  |  |  |  |
| Arrot.imponibile C Alla seconda cifra decimale C All'unità di euro                                                                                                    |  |  |  |  |  |  |  |  |
| Arrot.imposta 💽 Alla seconda cifra decimale (mat) 🔅 Alla seconda cifra decimale (eccesso)                                                                                                    |  |  |  |  |  |  |  |  |
| Cassa INPDAP 901 2 GIORNALISTI Codice Tributo INPGI C001                                                                                                    |  |  |  |  |  |  |  |  |
| Part. di giro 1^ f. Part. di giro 2^ f. Part. di giro 3^ f. Capitoli <u>1</u> ^ f. Capitoli <u>2</u> ^ f. Capitoli <u>3</u> ^ f. <u>D</u> etermine                                                                                                    |  |  |  |  |  |  |  |  |
| Nuovo F8 Edita F5 Cancella F6 Aggiorna F9 Attiva anni precedenti C Agnulla F7                                                                                                    |  |  |  |  |  |  |  |  |

**ATTENZIONE:** Riportare il codice 901 in TUTTI gli elementi del codice imponibile 9. Quindi sia per qualifica per 0 che per 60, 67, ecc...

(2 di 4)

### Decontribuzione "Giornalisti" e "Ferrovieri"

(3 di 4)

### Esempio calcolo cedolino "Giornalista" con Decontribuzione

| 9     | ) (     | )SETTEMBRE                               | 2023       |                |              | Part-time GG la   | av. GGde   | tr. Ore lav.  |
|-------|---------|------------------------------------------|------------|----------------|--------------|-------------------|------------|---------------|
| 2     | 844     | MARCO                                    |            | 340 Are        | a FUNZ./QUAL |                   | 26         | 30 156        |
| Voce  | Anno    | Descrizione                              | 0re/Giorni | Dato Base      | Trattenuta   | Competenza Note   |            | М.            |
| 2     | D       | RETRIBUZIONE TABELLARE                   | 0          | 0              | 0,00         | -1.500,00         |            |               |
| 2     | D       | RETRIBUZIONE TABELLARE                   | 26         | 0              | 0,00         | 1.934,36          |            |               |
| 8     | D       | INDENNITA' VACANZA CONTR.2022            | 26         | 0              | 0,00         | 9,67              |            |               |
| 42    | D       | EMOLUMENTO ACCESSORIO UNA TANTUM         | 26         | 0              | 0,00         | 29,02             |            |               |
| 72    | D       | RETR.POSIZIONE Art 11 Cat D-NO INADEL    | 26         | 0              | 0,00         | 1.333,33 Scadenza | 31/12/9999 |               |
| 91    | D       | INDENNITA' DI COMPARTO                   | 26         | 0              | 0,00         | 4,95              |            |               |
| 92    | D       | INDENNITA' DI COMPARTO FONDO             | 26         | 0              | 0,00         | 46,95             |            |               |
| 9001  | D       | ADDIZIONALE REGIONALE AP - RATEIZZATA    | 0          | 0              | 56,27        | 0,00 1            |            |               |
| 9003  | D       | ADDIZIONALE COMUNALE AP - RATEIZZATA     | 0          | 0              | 18,10        | 0,00 G482         |            |               |
| 9301  | D       | Recupe to Contributo INADEL 2,5%         | 0          | 0              | 0,00         | -8,88             |            |               |
| 90186 | Û       | C R ED ITO DL 1.3 de 105/02/2020         | 0          | 14.109,9       | 0,00         | 98,63             |            |               |
| 90653 | D       | Art.1, c. 121, L30/12/2021 n. 234-gionia | 0          | 1.858          | -130,06      | 0,00              |            |               |
| 97998 | D       | VOCE FIGURAT. X CALCOLO INFORTUNIO INPGI | 26         | 0              | 0,00         | 100,00 Voce figu  | ırativ a   |               |
| 1     | 2023    | IRAP - 0%                                | 1.858,28   | 0              | 0,00         | 0,00              | 157,95     | 157,95        |
| 2     | 2023    | FONDO CREDITO - 0,35%                    | 1.858,28   | 0              | 6,50         | 0,00              | 0,00       | 6,50          |
| 9     | 2023    | INPG1- 9,19%                             | 1.858,00   | 0              | 170,75       | 0,00              | 442,39     | 613,14        |
| 20    | 2023    | TFR - UILElem 0%                         | 1.333,33   | 0              | 0,00         | 0,00              | 92,13      | 92,13         |
| 22    | 2023    | TFR-0%                                   | 355,22     | 0              | 0,00         | 0,00              | 21,67      | 21,67         |
| 42    | 2023    | CASAGIT - 3,6%                           | 1.858,00   | 0              | 66,89        | 0,00              | 18,58      | 85,47         |
| 43    | 2023    | INFORT.INPGI-0%                          | 100,00     | 0              | 0,00         | 0,00              | 11,88      | 11,88         |
| 44    | 2023    | DSINPGI-0%                               | 1.858,00   | 0              | 0,00         | 0,00              | 29,91      | 29,91         |
|       |         |                                          | Tot        | .Contr.Sociali | 244,14       |                   | 774,51     | 1.018,65      |
|       |         |                                          | Te         | ot.Trattenute  | 188,45       |                   |            |               |
| 50    | 2023    | IMPON IBILE IRPEF                        | 1.735,32   | 0              | 0,00         | 0,00              |            |               |
| 50    | 2023    | IRPEF LORDA                              | 408,83     | 0              | 0,00         | 0,00              |            |               |
| 50    | 2023    | DETRAZIONI PER TIPO DI REDDITO           | 197,92     | 0              | 0,00         | 0,00              |            |               |
| 50    | 2023    | TRATT ENUTA NETTA IRPEF                  | 0,00       | 0              | 210,91       | 0,00              |            |               |
| Det   | razioni | Coniuge Figli                            | Altri      | тот.           | 399,36       | 1.948,03          | N          | etto a pagare |
|       |         | 0 0                                      | 0          | ARR.           | 0,00         | 0,00              |            | 1.548,67      |
| Cor   | nd.Pag  | .: Accredito su c/c                      | S.P.A      |                |              | IT2               |            | ]             |

## Esempio riporto dato in UniEMens SOLO con FUNZIONE di creazione DIRETTA

|                 | X 9 Q 4 4                           |                    |                     |               |                     |       |
|-----------------|-------------------------------------|--------------------|---------------------|---------------|---------------------|-------|
| Altre a credito | Altre a debito Dati particolari     | Diff. accredito    | Gestione ANF        | Gestione CIG  | Gestione eventi CIG | G     |
| Incentivo       | Info causali contributive Lav. div  | /. abile Lav. pe   | nsionato Malat      | tia Maternità | Settimane Var.      | retib |
| <               |                                     |                    |                     | >             |                     |       |
|                 |                                     |                    |                     |               |                     |       |
| Informazioni    | aggiuntive causali contributive - l | dentificativo moti | vo utilizzo causale | <u>e</u>      |                     |       |

# Decontribuzione "Giornalisti" e "Ferrovieri" (4 di 4)

# Esempio Trattamento Denuncia Azienda "Giornalista" con Decontribuzione

| 🏧 Denunce mensili azienda - Package UniEMens - Gestione attività UNIEMENS             |                                    |                             |                                 |  |  |  |  |
|---------------------------------------------------------------------------------------|------------------------------------|-----------------------------|---------------------------------|--|--|--|--|
| Finestra Opzioni Dati Gu                                                              | ida                                |                             |                                 |  |  |  |  |
| 🗋 👂 🔳   🗙 🤘                                                                           | ) 🔍 🔶 🔶                            |                             |                                 |  |  |  |  |
| Azienda<br>Anno mese 2023-09 CF Azienda 00124600685 Ragione sociale CITTA' DI PESCARA |                                    |                             |                                 |  |  |  |  |
| Posizione contributiva Con                                                            | mposizione CP Matricola 600        | 01107445                    |                                 |  |  |  |  |
| Denuncia aziendale Elimina                                                            | a 🔲 Tipo regolarizzazione 📃 (      | Cod. ente redattore Id atto |                                 |  |  |  |  |
| Data atto 📝 🗾 Id                                                                      | invio atto INPS                    |                             |                                 |  |  |  |  |
| Data esecutività 🛛 /                                                                  | 🗉 Trattenute effettuate 🗹 Nur      | m. lavoratori 1 Forza azie  | endale 1                        |  |  |  |  |
| Altre partite a credito                                                               | Altre partite a debito             | Azienda TFR                 | Conguagli ASO cred.             |  |  |  |  |
| Conguagli CIG                                                                         | Contributo assistenza contrattuale | Dati quadratura retr. contr | Fondi interprofessionali        |  |  |  |  |
| Informazioni statistiche                                                              | Prestazioni bancarie               | Rappresentanza sindacale    | Recupero prestazioni fondi soc. |  |  |  |  |
| Denuncia aziendale                                                                    |                                    |                             |                                 |  |  |  |  |
| Num. denunce individuali                                                              | 1 Totale a debito                  | € 613,14 Totale             | a credito € 130,06              |  |  |  |  |
|                                                                                       |                                    |                             |                                 |  |  |  |  |
| Trattare inserendo Total                                                              | e Decontribuzione applicat         | a. Nell'esempio del singolo | giornalista 130,06              |  |  |  |  |

### Esempio F24EP "Giornalista" con Decontribuzione

| INPGI |              |                                     |                   |                   |          |           |            | /     |      |
|-------|--------------|-------------------------------------|-------------------|-------------------|----------|-----------|------------|-------|------|
| 1     | C001         | CONTRIBUTI NPGI                     |                   | 06259             | 643,05   | 0,00      | 643,05     | 0009  | 2023 |
|       |              |                                     | TOTALE TIP        | O RIGA Trattenuto |          |           | 643,05     |       |      |
|       | Credito 0,00 |                                     |                   |                   |          |           |            |       |      |
|       |              |                                     |                   | Versato           |          |           | 643,05     |       |      |
|       |              |                                     |                   |                   |          |           |            |       |      |
| Trat  | ttare So     | OTTRAENDO dal TOTALE INPGI la quota | di "Decontribuzio | ne". Nell'ese     | mpio del | singolo g | iornalista | a 130 | ,06  |
|       |              |                                     |                   |                   |          |           |            |       |      |
| INPGI |              |                                     |                   |                   |          |           |            |       |      |
| 1     | C001         | CONTRBUTIINPGI                      |                   | 06259             | 512,99   | 0,00      | 512,99     | 0009  | 2023 |

|             |     |       |             | Cred    | 11IO        | 0,00   |         |
|-------------|-----|-------|-------------|---------|-------------|--------|---------|
|             |     |       |             | Versa   | ato         | 512,99 | 8       |
|             |     |       |             |         |             |        |         |
|             |     |       |             |         |             |        |         |
| AUTOMATISMI | PFR | OUEST | TRATTAMENTI | SARANNO | DISPONIBILI | IN F   | ROSSIME |

TOTALE TIPO RIGA Trattenuto

AUTOMATISMI PER QUESTI TRATTAMENTI SARANNO DISPONIBILI IN RELEASE.

512,99

# Applicazione 1% "Giornalisti" in UniEMens

#### (1 di 2)

### Esempio calcolo cedolino "Giornalista" con "Contribuzione Aggiuntiva 1%"

| 9     | ) (      | SETTEMBRE                                | 2023       |               |              | Part-time GG    | ilav. GG   | i detr. | Ore lav.   |
|-------|----------|------------------------------------------|------------|---------------|--------------|-----------------|------------|---------|------------|
| 2     | 28441    | MARCO                                    |            | 340 Are       | a FUNZ./QUAL |                 | 26         | 30      | 156        |
| Voce  | Anno     | Descrizione                              | Ore/Giorni | Dato Base     | Trattenuta   | Competenza Note |            |         | м          |
| 2     | D        | RETRIBUZIONE TABELLARE                   | 0          | 0             | 0,00         | 1.091,00        |            |         |            |
| 2     | ٥        | RETRIBUZIONE TABELLARE                   | 26         | 0             | 0,00         | 1.934,36        |            |         |            |
| 8     | ٥        | INDEN NITA' VACANZA CONTR.2022           | 26         | 0             | 0,00         | 9,67            |            |         |            |
| 42    | D        | EMOLUMENTO ACCESSORIO UNA TANTUM         | 26         | 0             | 0,00         | 29,02           |            |         |            |
| 72    | D        | RETR.POSIZIONE Art11 CatD-NO INADEL      | 26         | 0             | 0,00         | 1.333,33 Scader | za 31/12/9 | 999     |            |
| 91    | D        | INDEN NITA' DI COMPARTO                  | 26         | 0             | 0,00         | 4,95            |            |         |            |
| 92    | D        | INDENNITA' DI COMPARTO FONDO             | 26         | 0             | 0,00         | 46,95           |            |         |            |
| 9001  | ۵        | ADDIZIONALE REGIONALE AP - RATEZZATA     | 0          | 0             | 56,27        | 0,00 1          |            |         |            |
| 9003  | ۵        | ADDIZIONALE COMUNALE AP - RATEZZATA      | 0          | 0             | 18,10        | 0,00 6482       |            |         |            |
| 9301  | ۵        | Recipe to Contributo INADEL 2,5%         | 0          | 0             | 0,00         | -60,70          |            |         |            |
| 97998 | D        | VOCE FIGURAT. X CALCOLO INFORTUNIO INPGI | 26         | 0             | 0,00         | 100,00 Voce fi  | gurativ a  |         |            |
| 1     | 2023     | IRAP - 0%                                | 4.449,28   | 0             | 0,00         | 0,00            | 378,19     |         | 378,19     |
| 2     | 2023     | FONDO CREDITO - 0,35%                    | 4.449,28   | 0             | 15,57        | 0,00            | 0,0        | )       | 15,57      |
| 9     | 2023     | INPG1- 9,19%                             | 4.449,00   | 0             | 408,86       | 0,00            | 1.059,31   | 1       | .468,17    |
| 10    | 2023     | Ecced.INPG1- 1%                          | 100,00     | 0             | 1,00         | 0,00            | 0,0        | 0       | 1,00       |
| 20    | 2023     | TFR - UILEIem 0%                         | 1.333,33   | 0             | 0,00         | 0,00            | 92,13      | 3       | 92,13      |
| 22    | 2023     | TFR - 0%                                 | 2.428,02   | 0             | 0,00         | 0,00            | 148,11     |         | 148,11     |
| 42    | 2023     | CASAG IT - 3,6%                          | 4.449,00   | 0             | 160,16       | 0,00            | 44,49      |         | 204,65     |
| 43    | 2023     | INFORT.INPGI-0%                          | 100,00     | 0             | 0,00         | 0,00            | 11,88      | 3       | 11,88      |
| 44    | 2023     | DSINPGI-0%                               | 4.449,00   | 0             | 0,00         | 0,00            | 71,63      | 3       | 71,63      |
|       |          |                                          | Tot.       | Contr.Sociali | 585,59       |                 | 1.805,74   | 2       | .391,33    |
|       |          |                                          | То         | t.Trattenute  | 659,96       |                 |            |         |            |
| 50    | 2023     | IMPON IBILE IRPEF                        | 3.802,99   | 0             | 0,00         | 0,00            |            |         |            |
| 50    | 2023     | IRPEF LORDA                              | 1.072,71   | 0             | 0,00         | 0,00            |            |         |            |
| 50    | 2023     | DETRAZIONI PER TIPO DI REDDITO           | 4,00       | 0             | 0,00         | 0,00            |            |         |            |
| 50    | 2023     | TRATT ENUTA NETTA IRPEF                  | 0,00       | 0             | 1.068,71     | 0,00            |            |         |            |
| Det   | trazioni | Coniuge Figli                            | Altri      | тот.          | 1.728,67     | 4.388,58        |            | Netto   | ) a pagare |
|       |          | 0 0                                      | 0          | ARR.          | 0,00         | 0,00            |            | 2       | .659,91    |
|       | od Pac   | · Accredito su c/c                       |            |               |              |                 |            |         |            |

### Esempio riporto dato in UniEMens SOLO con FUNZIONE di creazione DIRETTA

| 🚥 Denunce mensili dipendenti - Package UniEMens - Gestione attività UNIEMENS                                                                                                    |  |  |  |  |  |  |  |  |
|----------------------------------------------------------------------------------------------------|--|--|--|--|--|--|--|--|
| Finestra Opzioni Dati Guida                                                                                                    |  |  |  |  |  |  |  |  |
| D D ■   × Ø   4. + +                                                                                                    |  |  |  |  |  |  |  |  |
| Azienda<br>Anno mese 2023-09 CF Azienda 00124600665 Ragione sociale CITTA' DI PESCARA                                                                                                    |  |  |  |  |  |  |  |  |
| Posizione contributiva Composizione CP Matricola 6001107445                                                                                                    |  |  |  |  |  |  |  |  |
| Denuncia individuale         Elimina         Tipo regolarizzazione         Cod. ente redattore         Id atto           Progr.         1         Data atto         / /         Iiii         Id invio atto INPS         Cod. fiscale         PTRMRC63T11G4823           Compose         PATRICELLI         Name         MARCO         Qualifica 1         P         Qualifica 2         F         Qualifica 3         P         Tipo contribution         00                                     |  |  |  |  |  |  |  |  |
| Regime post 95       Tipo apprend.       Cittadin. 000       Unità oper.       0       Unità prod.       0       Cod. comune       G482       Cod. contratto       CPUI         Tipo cod. contratto       02       Qual. prof.       Tipo paga       Div. orario contr.       0       Orario contr.       3600       0       Orario medio contr.         Tipo cong. par.       Monte ore g.eq.       Tipo mal.       % p-time       0       % p-time mese       Num. mens.       13000       TFR |  |  |  |  |  |  |  |  |
| Recapiti - Variaz, inquadramento - Assunz, - Cessaz, - ANF. Dati retributivi Gestione TFR Gestione appalti CIG pregressa Mese precedente                                                                                                    |  |  |  |  |  |  |  |  |
| Dati retributivi       Forz. imp. zero       Tipo lav. <sup>162</sup> Tipo lav. stat.       Imponibile       € 4.449,00       Progr.       1         Contributo       € 1.468,17       Contrib.       fondo sost.       Retrib. teorica       € 4.449,00       Aumento retr. CIGS         Ore lav.       GG. retrib.       26       Gre contrib.       Rispetto minimale       Sett. utili       GG utili                                                                                        |  |  |  |  |  |  |  |  |
| Contribuzione aggiuntiva - Contrib. 1% Imponibile € 4.549,00 Corrente € 1,00                                                                                                    |  |  |  |  |  |  |  |  |
| Contribuzione aggiuntiva - Regolarizz. 1% Contribuzione Recupero                                                                                                    |  |  |  |  |  |  |  |  |
| Fondo integrativo Imponibile Contributo                                                                                                    |  |  |  |  |  |  |  |  |
| Altri dati retributivi                                                                                                    |  |  |  |  |  |  |  |  |

### Applicazione 1% "Giornalisti" in UniEMens (2 di 2)

### Esempio Trattamento Denuncia Azienda "Giornalista" con 1%

| 🚥 Denunce mensili azienda - Package UniEMens - Gestione attività UNIEMENS                           |                                                                         |                              |                                 |  |  |  |  |  |  |  |  |
|----------------------------------------------------------------------------------------------------|-------------------------------------------------------------------------|------------------------------|---------------------------------|--|--|--|--|--|--|--|--|
| Finestra Opzioni Dati Guida                                                                         |                                                                         |                              |                                 |  |  |  |  |  |  |  |  |
|                                                                                                    |                                                                         |                              |                                 |  |  |  |  |  |  |  |  |
| Azienda<br>Anno mese 2023-09 CF Azienda 00124600685 Ragione sociale CITTA' DI PESCARA               |                                                                         |                              |                                 |  |  |  |  |  |  |  |  |
| Posizione contributiva Compo                                                                        | osizione CP Matricola 6003                                              | 107445                       |                                 |  |  |  |  |  |  |  |  |
| Denuncia aziendale     Elimina       Data atto     / /     Is       Data esecutività     / /     Is | Tipo regolarizzazione Co<br>io atto INPS<br>Trattenute effettuate V Num | od. ente redattore Id atto   | ale 1                           |  |  |  |  |  |  |  |  |
| Altre partite a credito                                                                             | Altre partite a debito                                                  | Azienda TFR                  | Conguagli ASO cred.             |  |  |  |  |  |  |  |  |
| Conguagli CIG Cor                                                                                   | ntributo assistenza contrattuale                                        | Dati quadratura retr. contr. | Fondi interprofessionali        |  |  |  |  |  |  |  |  |
| Informazioni statistiche                                                                            | Prestazioni bancarie                                                    | Rappresentanza sindacale     | Recupero prestazioni fondi soc. |  |  |  |  |  |  |  |  |
| Denuncia aziendale<br>Num. denunce individuali                                                      | 1 Totale a debito                                                       | € 1.469,17 Totale a c        | redito € 0,00                   |  |  |  |  |  |  |  |  |
|                                                                                                    |                                                                         |                              |                                 |  |  |  |  |  |  |  |  |

Trattare SOMMANDO al TOTALE DEBITO la quota di "1%". Nell'esempio del singolo giornalista 1,00. 1.468,17 + 1,00 = 1.469,17

AUTOMATISMI PER QUESTI TRATTAMENTI SARANNO DISPONIBILI IN PROSSIME RELEASE.

### Gestione Mensilità aggiuntive in UniEMens

(1 di 1)

Tutte le funzioni di "sequenzializzazione dati" o di "estrazione dati diretta" da Paghe verso UniEmens sono state adeguate per trattate la corretta esposizione dei campi:

- Retribuzione Utile TFR e
- Retribuzione Teorica TFR

in UniEMens nodo <ListaPosPA> nel caso di gestione di mensilità aggiuntive in Procedura Paghe.

| m Retribuzioni                                                                                                    |                                   |                                                                                                    |                                                                                                    |
|----------------------------------------------------------------------------------------------------|-----------------------------------|----------------------------------------------------------------------------------------------------|----------------------------------------------------------------------------------------------------|
| Sistema Finestre Tabelle generali                                                                                                    | Tab.conf.Risorse Umane Anagrafica | Elaboraz.mensili Elaboraz.annuali Adempim.di legge Manutenzione DMA Dich.                                                                                                    | 770 Guide Operative Aiuto                                                                                                    |
| 🔦 🐒 🗊 🕢 📇 CITTA'                                                                                                    | - SETTEMBRI                       | 🗞 Verifica cedolini non chiusi                                                                                                    |                                                                                                    |
| MENU GENERALE<br>Elaboraz.mensili<br>Adempimenti INPS + ex INPDAF                                                                                                    | -                                 | Gestione Check List     Section of Inserimento dati     Calcolo Arretrati Assegni Familiari                                                                                                    | · P                                                                                                    |
| EMENS<br>Estrazione dati Co.Co.Co. per E-mens<br>Estrazione dati Dipendenti per E-mens<br>UNIEMENS                                                                                                    |                                   | Gestione Segnalazioni del mese<br>Calcolo Arretrati Stipendiali<br><br>Import Dati da File Esterno                                                                                                    | •                                                                                                    |
| Tabulato dati INPS<br>Estrazione dati Co.Co.Co. per UniEmen<br>Estrazione dati Dipendenti per UniEmen<br>Tabulato dati INPDAP<br>Versamenti eseguiti da Ente di destina<br>Stompo Versamenti eseguiti da Ente di definaz |                                   | Visualizzazione file import<br>Generazione periodi di malattia dai giorni voce malattia<br>Import dati da rilevazione presenze<br>Import dati tirocinanti                                                  | •<br>•                                                                                                    |
| Stanipa Versanielli di Ente di destilitzi<br>Estrazione dati Dipendenti Pubblici per<br>Estrazione Globale per UniEmens<br>UniEmens - Export dati dipendenti su L<br>UniEmens                                            | 1<br>1<br>1                       | Inserimento voci accessorie per gruppi<br>Inserimento Missioni<br>Inserimento Straordinari<br>Inserimento comunicazioni del mese                                                                           | •<br>•                                                                                                    |
| Calcolo DM/10<br>Manutenzione dati DM/10<br>Tabulato DM/10<br>Stampa Modello Disoccupazione (DS2:                                                                                                    | a                                 | Inserimento comunicazioni multiple<br>Visualizzazione righe di cedolino per tipo inserimento e assegnazione determine<br>Visualizzazione righe di cedolino per Tutore e Determina e assegnazione determine |                                                                                                    |
|                                                                                                    |                                   | Controlli prima cedolino Dicembre                                                                                                    |                                                                                                    |
|                                                                                                    |                                   | 🎲 Calcolo Cedolini                                                                                                    | Estrazione dati Co.Co.Co. per E-mens                                                                                                    |
|                                                                                                    |                                   | 🗙 Cancella cedolini nulli e/o negativi                                                                                                    | Estrazione dati Dipendenti per E-mens                                                                                                    |
|                                                                                                    |                                   | 😰 Controlli su cedolino                                                                                                    | SavUNIEMENS Tabulato dati INPS                                                                                                    |
|                                                                                                    |                                   | Preparazione Stampe Mensili Preparazione dati per stampe mensili Manutenzione archivio preparazione Visualizzazione archivio preparazione Stampa Controllo Preparazione dati                               | Estrazione dati Co.Co. Co. per UniEmens (INPS)<br>Estrazione dati Dipendenti per UniEmens (INPS)<br>Tabulato dati INPDAP<br>Versamenti eseguiti da Ente di destinazione (ex INPDAP)<br>Stamoa Versamenti di Ente di destinazione (ex INPDAP) |
|                                                                                                    |                                   | Stampe Mensili Stampa Cedolini/Riepiloghi Cedolina Telematica                                                                                                    | Estrazione dati Dipendenti Pubblici per UniEmens (ex INPDAP)<br>Estrazione Globale per UniEmens<br>UniEmens - Export dati dipendenti su UniEmens                                                                                             |
|                                                                                                    |                                   | Stampa Netti<br>Stampa Netti<br>Stampe di controllo Contributi e Voci<br>Stampe di controllo dei dati Erariali                                                                                             | UniEmens     UniEmens     Garventee     Calcolo DM/10     Calcolo DM/10                                                                                                    |
|                                                                                                    | -                                 | Adempimenti Mensili Previdenziali> (Funz.Globale) Adempimenti ex INPDAP                                                                                                    | Manutenzione dati DM/10<br>Tabulato DM/10                                                                                                    |
|                                                                                                    |                                   | Adempiment INFS + ex INFDAP                                                                                                    | Stampa Modello Disoccupazione (DS22)                                                                                                    |

La precedente funzione di passaggio multiplo di Categoria/Posiz.Econ. è stata adeguata per trattare i periodi fino al 31.03.2023.

Per il passaggio multiplo di Aree/Differ.Stipend. per i periodi dal 01.04.2023 è stata predisposta una nuova funzione.

Esempio reinquadramento Dipendente dal 01.01.2022 al 31.08.2023 da C1 a C2.

### SITUAZIONE INIZIALE:

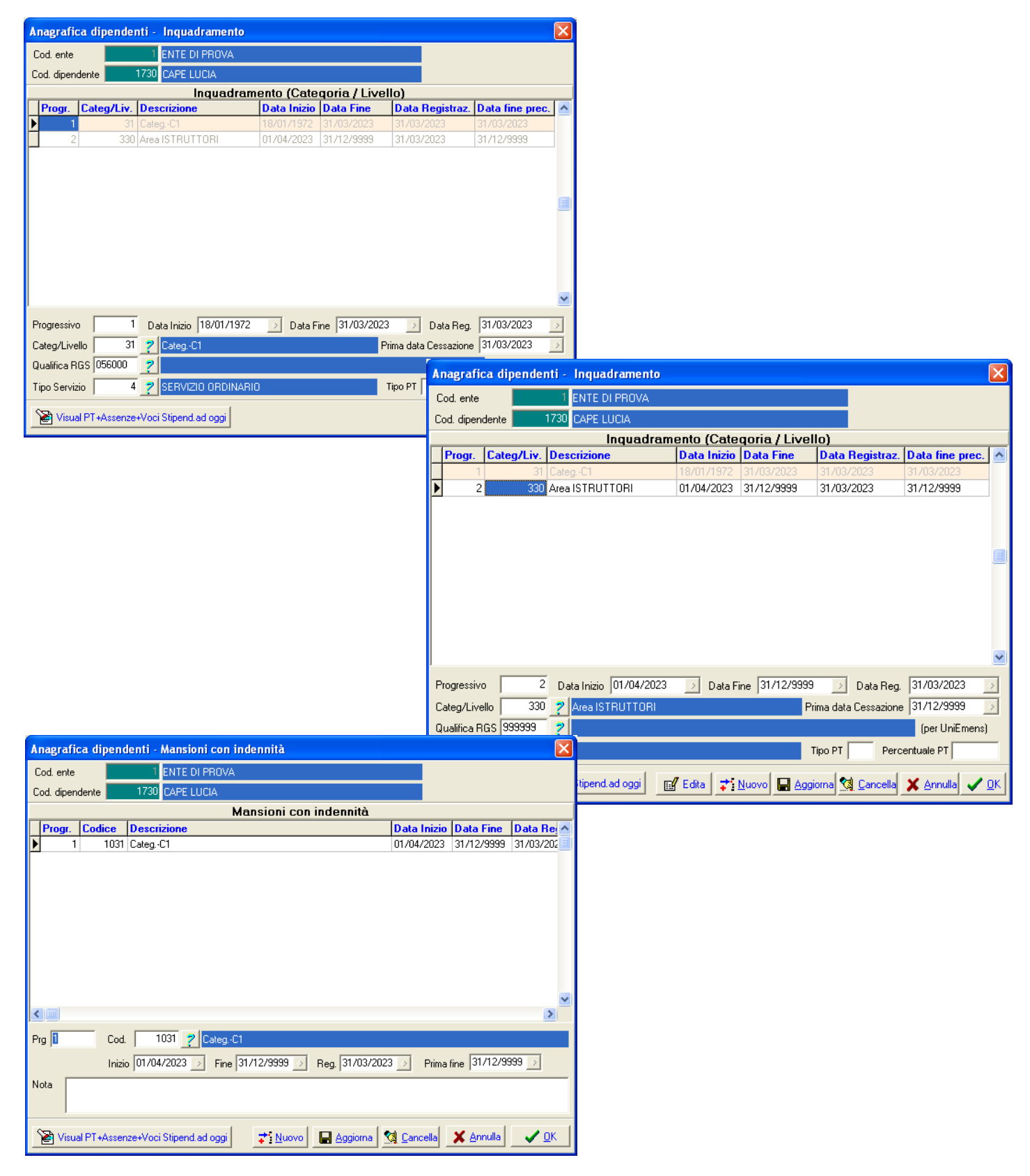

### FUNZIONE DI INSERIMENTO MULTIPLO PROGRESSIONI FINO AL 31.03.2023:

| 🚥 Inserimento multiplo Progression                                                        | i                                                                           |                               |
|-------------------------------------------------------------------------------------------|-----------------------------------------------------------------------------|-------------------------------|
| 1 ENTE DI PROVA                                                                           |                                                                             |                               |
| Limiti inferiori                                                                          | Limiti superiori                                                            |                               |
| Selez.Tipo assunz./Categ. Seleziona Dipe                                                  | endenti                                                                     |                               |
| Criteri di selezione<br>Data Elaborazione 01/01/2022 💌<br>Data Registrazione 01/09/2023 💌 | Cod. dipendente da 0 coto a 9999999<br>Visualizza tipi assunzione/Categorie | 601                           |
| Selezione 💌 Tipo assunzione 💌 Descri                                                      | zione 💌                                                                     |                               |
| I Tempo                                                                                   | o indeterminato                                                             | Selez. tutto                  |
|                                                                                           |                                                                             | Deselez.tutto                 |
| Selezione 💌 Categ/livello 💌 Descri                                                        | zione                                                                       |                               |
| ✓ 31 Categ.                                                                               | -C1                                                                         |                               |
|                                                                                           |                                                                             | Selez. tutto<br>Deselez.tutto |
|                                                                                           | Estrai Dipendenti selezionati su excel 🥂 🦯 🧝 Avvio                          | 📔 Esci                        |

| tin                   | i Inse         | erimento     | multiplo P | rogressioni    |                                                           |  |  |  |  |  |  |  |  |  |  |
|-----------------------|----------------|--------------|------------|----------------|-----------------------------------------------------------|--|--|--|--|--|--|--|--|--|--|
|                       | ENTE DI PROVA  |              |            |                |                                                           |  |  |  |  |  |  |  |  |  |  |
|                       |                |              | Li         | niti inferiori | Limiti superiori                                          |  |  |  |  |  |  |  |  |  |  |
| S                     | elez.T         | Tipo assunz  | z./Categ.  | eleziona Dipen | ndenti                                                    |  |  |  |  |  |  |  |  |  |  |
| Visualizza dipendenti |                |              |            |                |                                                           |  |  |  |  |  |  |  |  |  |  |
|                       | Sel.           | Tutore 💌     | Codice     | Cognome        | Nome Assunzione Cessazion                                 |  |  |  |  |  |  |  |  |  |  |
|                       | ~              | 1            | 1730       | CAPE           | LUCIA 18/01/1972 31/12/99                                 |  |  |  |  |  |  |  |  |  |  |
|                       |                | 1            | 3498       | BAN/           |                                                           |  |  |  |  |  |  |  |  |  |  |
|                       |                | 1            | 3525       | 5 FREZ         |                                                           |  |  |  |  |  |  |  |  |  |  |
|                       |                | 1            | 3526       | DI PII         |                                                           |  |  |  |  |  |  |  |  |  |  |
|                       |                | 1            | 3540       | ROM            |                                                           |  |  |  |  |  |  |  |  |  |  |
|                       |                | 1            | 3550       | I D'EU         |                                                           |  |  |  |  |  |  |  |  |  |  |
|                       |                | 1            | 3554       |                |                                                           |  |  |  |  |  |  |  |  |  |  |
|                       |                | 1            | 3000       |                |                                                           |  |  |  |  |  |  |  |  |  |  |
|                       |                | 1            | 3550       |                |                                                           |  |  |  |  |  |  |  |  |  |  |
|                       |                | 1            | 3580       |                |                                                           |  |  |  |  |  |  |  |  |  |  |
|                       |                |              |            |                |                                                           |  |  |  |  |  |  |  |  |  |  |
|                       | <b>ت</b><br>دې | leziona tuti | to Dese    | leziona tutto  |                                                           |  |  |  |  |  |  |  |  |  |  |
|                       |                |              |            |                | Inizio progressione 01/01/2022 💌                          |  |  |  |  |  |  |  |  |  |  |
|                       | Cod.c          | ategoria     | 32         | LategLZ        | 042000 fina ana ana ana ana ana ana ana ana ana           |  |  |  |  |  |  |  |  |  |  |
|                       |                |              |            |                |                                                           |  |  |  |  |  |  |  |  |  |  |
|                       |                |              |            |                | Estrai Dipendenti selezionati su excel 🥢 💆 Avvio 🛛 📔 Esci |  |  |  |  |  |  |  |  |  |  |

(2 di 6)

### SITUAZIONE DOPO APPLICAZIONE FUNZIONE DI INSERIMENTO MULTIPLO PROGRESSIONI FINO AL 31.03.2023:

| Anagrafica dipende                                                                                                    | enti - Inquadramento                                                                                                    |                                                                     |                                                                                                    |                                                                                                    |                                                                                                    |
|----------------------------------------------------------------------------------------------------|----------------------------------------------------------------------------------------------------|---------------------------------------------------------------------|----------------------------------------------------------------------------------------------------|----------------------------------------------------------------------------------------------------|----------------------------------------------------------------------------------------------------|
| Cod. ente                                                                                                    | 1 ENTE DI PROVA                                                                                                    |                                                                     |                                                                                                    |                                                                                                    |                                                                                                    |
| Cod. dipendente                                                                                                    | 1730 CAPE LUCIA                                                                                                    |                                                                     |                                                                                                    |                                                                                                    |                                                                                                    |
|                                                                                                    | Inquadram                                                                                                    | ento (Cate                                                          | qoria / Live                                                                                             | llo)                                                                                                    |                                                                                                    |
| Progr. Categ/Liv.                                                                                                    | Descrizione                                                                                                    | Data Inizio                                                         | Data Fine                                                                                                | Data Registraz.                                                                                                    | Data fine prec. 🔥                                                                                                    |
| ▶ <u>1</u> 31                                                                                                    | 1 CategC1                                                                                                    | 18/01/1972                                                          | 31/12/2021                                                                                               | 04/09/2023                                                                                                    | 31/03/2023                                                                                                    |
| 3 3,                                                                                                    | 2 CategC2                                                                                                    | 01/01/2022                                                          | 31/03/2023                                                                                               | 04/09/2023                                                                                                    | 31/03/2023                                                                                                    |
| 2 330                                                                                                    | Area ISTRUTTORI                                                                                                    | 01/04/2023                                                          | 31/12/9999                                                                                               | 31/03/2023                                                                                                    | 31/12/9999                                                                                                    |
| Progressivo<br>Categ/Livello 3<br>Qualifica RGS 056000<br>Tipo Servizio                                                                                                    | Data Inizio         18/01/1972           ?         CategC1           ?         SERVIZIO ORDINARIO                                                                                                    | Data F                                                              | ine 31/12/2021                                                                                           | Data Reg<br>trima data Cessazion<br>Tipo PT Perc                                                                                                    | . 04/09/2023 ♪<br>e 31/03/2023 ♪<br>(per UniEmens)<br>centuale PT                                                                                                    |
| 🔹 🚵 Visual PT+Assenz                                                                                                    | e+Voci Stipend.ad oggi 📔 💼                                                                                                    | 🛛 Edita 🛛 🖈 .                                                       | Nuovo 🚽 Ago                                                                                              | jiorna <u>餐 C</u> ancella                                                                                                    | 🔀 <u>A</u> nnulla 🗸 <u>D</u> K                                                                                                    |
|                                                                                                    |                                                                                                    |                                                                     |                                                                                                    |                                                                                                    |                                                                                                    |
| Anagrafica dipende                                                                                                    | enti - Inquadramento                                                                                                    |                                                                     |                                                                                                    |                                                                                                    | ×                                                                                                    |
| Anagrafica dipende<br>Cod. ente                                                                                                    | nti - Inguadramento                                                                                                    |                                                                     |                                                                                                    |                                                                                                    | ×                                                                                                    |
| Anagrafica dipende<br>Cod. ente<br>Cod. dipendente                                                                                                    | nti - Inquadramento<br>1 ENTE DI PROVA<br>1730 CAPE LUCIA                                                                                                    |                                                                     |                                                                                                    |                                                                                                    | ×                                                                                                    |
| Anagrafica dipende<br>Cod. ente<br>Cod. dipendente                                                                                                    | enti - Inguadramento<br>1 ENTE DI PROVA<br>1730 CAPE LUCIA<br>Inguadram                                                                                                    | ento (Cate                                                          | qoria / Live                                                                                             | llo)                                                                                                    | Data fine prec                                                                                                    |
| Anagrafica dipende<br>Cod. ente<br>Cod. dipendente<br>Progr. Categ/Liv.                                                                                                    | nti - Inquadramento<br>I ENTE DI PROVA<br>1730 CAPE LUCIA<br>Inquadram<br>Descrizione<br>Cateo -C1                                                                                                    | ento (Cate<br>Data Inizio                                           | qoria / Live<br>Data Fine                                                                                | IIo)<br>Data Registraz.                                                                                                    | Data fine prec.                                                                                                    |
| Anagrafica dipende<br>Cod. ente<br>Cod. dipendente<br>Progr. Categ/Liv.                                                                                                    | enti - Inquadramento 1 ENTE DI PROVA 1730 CAPE LUCIA Inquadram Descrizione 1 CategC1 2 CategC2                                                                                                    | ento (Cate<br>Data Inizio<br>18/01/1972<br>01/01/2022               | <b>qoria / Live</b><br>Data Fine<br>31/12/2021<br>31/03/2023                                             | IIo)<br>Data Registraz.<br>04/09/2023<br>04/09/2023                                                                                                    | Data fine prec.     103/2023     31/03/2023                                                                                                    |
| Anagrafica dipende<br>Cod. ente<br>Cod. dipendente<br>Progr. Categ/Liv.<br>1 3<br>3 3<br>2 33                                                                                                    | Inquadramento I ENTE DI PROVA CAPE LUCIA I730 CAPE LUCIA Descrizione CategC1 CategC2 Area ISTRUTTORI                                                                                                    | ento (Cate<br>Data Inizio<br>18/01/1972<br>01/01/2022<br>01/04/2023 | <b>qoria / Live</b><br><b>Data Fine</b><br>31/12/2021<br>31/03/2023<br>31/12/9999                        | Data Registraz.           04/09/2023           04/09/2023           31/03/2023                                                                                   | Data fine prec.<br>31/03/2023<br>31/03/2023<br>31/12/9999                                                                                                    |
| Anagrafica dipende<br>Cod. ente<br>Cod. dipendente<br>Progr. Categ/Liv.<br>1 3<br>3 3<br>2 330                                                                                                    | enti - Inguadramento           1         ENTE DI PROVA           1730         CAPE LUCIA           Inquadram           Descrizione           1         CategC1           2         CategC2           0         Area ISTRUTTORI                                                       | ento (Cate<br>Data Inizio<br>18/01/1972<br>01/01/2022<br>01/04/2023 | <b>qoria / Live</b><br>Data Fine<br>31/12/2021<br>31/03/2023<br>31/12/9999                               | IIo)<br>Data Registraz.<br>04/09/2023<br>04/09/2023<br>31/03/2023                                                                                                | Data fine prec.                                                                                                    |
| Anagrafica dipende<br>Cod. ente<br>Cod. dipendente<br>Progr. Categ/Liv.<br>1 3<br>3 3<br>2 33                                                                                                    | enti - Inguadramento  1 ENTE DI PROVA  1730 CAPE LUCIA  Inquadram  Descrizione  1 Categ-C1  2 Categ-C2  3 Pata Inizio 01/01/2022                                                                                                    | ento (Cate<br>Data Inizio<br>18/01/1972<br>01/01/2022<br>01/04/2023 | <b>qoria / Live</b><br>Data Fine<br>31/12/2021<br>31/03/2023<br>31/12/9999                               | IIo)<br>Data Registraz.<br>04/09/2023<br>04/09/2023<br>31/03/2023<br>31/03/2023                                                                                  | Data fine prec.                                                                                                    |
| Anagrafica dipende<br>Cod. ente<br>Cod. dipendente<br>Progr. Categ/Liv.<br>1 3<br>3 3<br>2 330<br>Progressivo                                                                                           | enti - Inguadramento  I ENTE DI PROVA  1730 CAPE LUCIA  Inguadram  Descrizione  Categ-C1  Categ-C2  Area ISTRUTTORI  Data Inizio 01/01/2022  Data Inizio 01/01/2022                                                                                                    | ento (Cate<br>Data Inizio<br>18/01/1972<br>01/01/2022<br>01/04/2023 | <b>qoria / Live</b><br>Data Fine<br>31/12/2021<br>31/03/2023<br>31/12/9999                               | IIo)<br>Data Registraz.<br>04/09/2023<br>04/09/2023<br>31/03/2023<br>31/03/2023<br>31/03/2023                                                                    | Data fine prec.         31/03/2023         31/03/2023         31/12/99999                                                                                                    |
| Anagrafica dipende<br>Cod. ente<br>Cod. dipendente<br>Progr. Categ/Liv.<br>1 3<br>3 3<br>2 330<br>Progressivo<br>Categ/Livello 3<br>0 unifica BCC (M2000                                                | enti - Inguadramento  I ENTE DI PROVA  1730 CAPE LUCIA  Inguadram  Descrizione  CategC1  CategC2  Area ISTRUTTORI  Data Inizio 01/01/2022  ? CategC2  P Data inizio 01/01/2022                                                                                                    | ento (Cate<br>Data Inizio<br>18/01/1972<br>01/01/2022<br>01/04/2023 | <b>qoria / Live</b><br>Data Fine<br>31/12/2021<br>31/03/2023<br>31/12/9999<br>ine 31/03/2023             | II o)<br>Data Registraz.<br>04/09/2023<br>04/09/2023<br>31/03/2023<br>31/03/2023<br>31/03/2023                                                                   | <ul> <li>Data fine prec.</li> <li>31/03/2023</li> <li>31/12/9999</li> <li>31/12/9999</li> <li>(a) 04/09/2023</li> <li>(a) 1/03/2023</li> <li>(a) 1/03/2023</li> </ul>                                                                                                    |
| Anagrafica dipende<br>Cod. ente<br>Cod. dipendente<br>Progr. Categ/Liv.<br>1 3<br>3 3<br>2 330<br>Progressivo<br>Categ/Livello<br>3<br>Qualifica RGS 042000<br>Time Contribution                        | enti - Inguadramento  I ENTE DI PROVA  1730 CAPE LUCIA  Inguadram  Descrizione  Categ-C1  Categ-C2  Area ISTRUTTORI   J Data Inizio 01/01/2022  Categ-C2  Posizione economica C                                                                                                    | ento (Cate<br>Data Inizio<br>18/01/1972<br>01/01/2022<br>01/04/2023 | Qoria / Live           Data Fine           31/12/2021           31/03/2023           31/12/9999          | IIo)<br>Data Registraz.<br>04/09/2023<br>04/09/2023<br>31/03/2023<br>31/03/2023                                                                                  | <ul> <li>Data fine prec.</li> <li>31/03/2023</li> <li>31/03/2023</li> <li>31/12/9999</li> <li>31/12/9999</li> <li>31/12/9999</li> <li>31/12/9999</li> <li>31/12/9999</li> <li>31/12/9999</li> <li>31/12/9999</li> <li>31/12/9999</li> <li>31/03/2023</li> <li>(per UniEmens)</li> </ul> |
| Anagrafica dipende<br>Cod. ente<br>Cod. dipendente<br>Progr. Categ/Liv.<br>1 3<br>3 3<br>2 33<br>2 33<br>Progressivo<br>Categ/Livello<br>Categ/Livello<br>Categ/Livello<br>3<br>Qualifica RGS<br>042000 | enti - Inguadramento  I ENTE DI PROVA  1730 CAPE LUCIA  Inquadram  Descrizione  Categ-C1  Categ-C2  Area ISTRUTTORI  Data Inizio 01/01/2022  2 Categ-C2  2 Categ-C2  2 Categ-C2  2 Categ-C2  3 Data Inizio 01/01/2022  3 Data Inizio 01/01/2022  4 Categ-C2  5 Posizione economica C | ento (Cate<br>Data Inizio<br>18/01/1972<br>01/01/2022<br>01/04/2023 | <b>qoria / Live</b><br><b>Data Fine</b><br>31/12/2021<br>31/03/2023<br>31/12/9999<br>ine 31/03/2023<br>P | II o)<br>Data Registraz.<br>04/09/2023<br>04/09/2023<br>31/03/2023<br>31/03/2023<br>31/03/2023<br>31/03/2023<br>Data Reg<br>rima data Cessazionu<br>Tipo PT Perd | Data fine prec.     31/03/2023     31/03/2023     31/12/9999      04/09/2023     2     04/09/2023     2     (per UniEmens) centuale PT                                                                                                    |

(3 di 6)

## FUNZIONE DI INSERIMENTO MULTIPLO PROGRESSIONI DAL 01.04.2023:

| 🔤 Inserimento multiplo Progressioni 🔲 (DAL 01/04/2023) |                                                         |  |  |  |  |  |  |  |  |  |
|--------------------------------------------------------|---------------------------------------------------------|--|--|--|--|--|--|--|--|--|
| 1 ENTE DI PROVA                                        |                                                         |  |  |  |  |  |  |  |  |  |
| Limiti ir                                              | nferiori Limiti superiori                               |  |  |  |  |  |  |  |  |  |
| Selez.Tipo assunz./Categ. Selezio                      | na Dipendenti                                           |  |  |  |  |  |  |  |  |  |
| Criteri di selezione                                   |                                                         |  |  |  |  |  |  |  |  |  |
| Data Elaborazione 01/04/2023                           | Cod. dipendente da 0 0 0 a 9999999 000                  |  |  |  |  |  |  |  |  |  |
| Data Registrazione 04/09/2023                          | ▼ Visualizza tipi assunzione/Categorie                  |  |  |  |  |  |  |  |  |  |
| Selezione 💌 Tipo assunzione 💌                          | Descrizione                                             |  |  |  |  |  |  |  |  |  |
| ✓ 1                                                    | Tempo indeterminato Selez, tutto                        |  |  |  |  |  |  |  |  |  |
| 2                                                      | CFL rid.25%                                             |  |  |  |  |  |  |  |  |  |
| 3                                                      | CFL rid.50%                                             |  |  |  |  |  |  |  |  |  |
| 4                                                      | L.407/90 C/N                                            |  |  |  |  |  |  |  |  |  |
| 5                                                      | stagionale                                              |  |  |  |  |  |  |  |  |  |
| Calaziana El Cartina                                   |                                                         |  |  |  |  |  |  |  |  |  |
|                                                        | CategR3.acc R3                                          |  |  |  |  |  |  |  |  |  |
| 1025                                                   | Categradues B3                                          |  |  |  |  |  |  |  |  |  |
| 1025                                                   | Categ-B6-acc B3                                         |  |  |  |  |  |  |  |  |  |
| 1023                                                   | Cated B7-acc B3                                         |  |  |  |  |  |  |  |  |  |
| 1031                                                   | CategC1                                                 |  |  |  |  |  |  |  |  |  |
| 1032                                                   | CategC2                                                 |  |  |  |  |  |  |  |  |  |
|                                                        |                                                         |  |  |  |  |  |  |  |  |  |
|                                                        | Estrai Dipendenti selezionati su excel 🦯 🧏 Avvio 👔 Esci |  |  |  |  |  |  |  |  |  |

| tinn | Inserim   | en    | to multip  | olo Progressioni 📘 | (DAL 01/04/2   | 2023)               |            |                |              |              |
|------|-----------|-------|------------|--------------------|----------------|---------------------|------------|----------------|--------------|--------------|
|      | 1         | E١    | ITE DI PR  | OVA                |                |                     |            |                |              |              |
|      |           | _     |            | Limiti inferiori   |                |                     | .imiti suj | periori        |              |              |
| Sel  | ez.Tipo a | ssu   | nz./Categ. | Seleziona Dipende  | enti           |                     |            |                |              |              |
|      |           |       |            |                    | Visualizza dip | pendenti            |            |                |              |              |
| Se   | l. Tutc   | - (   | Codice     | Cognome            |                | Nome                |            | Assunzione 💌   | Cessazione 💌 | Liv 🔺        |
|      | •         | 1     | 1730       | CAPE               |                | LUCIA               |            | 18/01/1972     | 31/12/9999   |              |
|      | ]         | 1     | 3498       | R/                 | 1              |                     |            |                |              |              |
|      | ]         | 1     | 3525       | FF                 |                |                     |            |                |              |              |
|      |           | 1     | 3526       | DI                 |                |                     |            |                |              |              |
|      | ]         | 1     | 3540       | RI                 |                |                     |            |                |              |              |
|      | ]         | 1     | 3550       | D'                 |                |                     |            |                |              |              |
|      | ]         | 1     | 3554       | 4                  |                |                     |            |                |              |              |
|      | ]         | 1     | 3555       | SA                 |                |                     |            |                |              |              |
|      | ]         | 1     | 3556       | PI                 |                |                     |            |                |              |              |
|      | ]         | 1     | 3558       | M                  |                |                     |            |                |              |              |
|      |           | 1     | 3580       | M/                 |                |                     |            |                |              |              |
| ∎    |           |       |            |                    | ·              |                     |            |                |              | $\mathbf{F}$ |
|      | Selezior  | na ti | utto       | Deseleziona tutto  |                |                     |            |                |              |              |
|      | odice 1   | 032   | 2 🔊        | Caten -C2          |                |                     | Inizio r   | noaressione 0  | 1/04/2023 🔽  | 1            |
|      | oaloo I.  |       |            |                    |                |                     | 111210     | angressione [P |              |              |
|      |           |       |            |                    |                |                     |            |                |              |              |
|      |           |       |            |                    | Estrai Dipende | enti selezionati su | excel      | <u>⁄≣</u> A    | vvio 🚺       | Esci         |

(4 di 6)

SITUAZIONE DOPO APPLICAZIONE FUNZIONE DI INSERIMENTO MULTIPLO PROGRESSIONI DAL 01.04.2023:

| A        | nagra      | afica     | a dip  | ende   | nti - I | <i>l</i> ansion | i con ir | ndenni     | tà            |      |          |      |                |        |                   |     |          | ×          |
|----------|------------|-----------|--------|--------|---------|-----------------|----------|------------|---------------|------|----------|------|----------------|--------|-------------------|-----|----------|------------|
| C        | od. er     | nte       |        |        | 1       | ENTE DI         | PROVA    |            |               |      |          |      |                |        |                   |     |          |            |
| С        | od. dip    | bend      | ente 📕 |        | 1730    | CAPE LU         | CIA      |            |               |      |          |      |                |        |                   |     |          |            |
|          |            |           |        |        |         |                 | м        | lansio     | ni con        | inde | ennità   |      |                |        |                   |     |          |            |
|          | Prog       | <b>r.</b> | Codic  | e D    | escri   | ione            |          |            |               |      |          |      | )ata Ini       | izio   | Data Fine         | ,   | Data R   | e ^        |
| Þ        |            | 1         | 1      | 031 0  | ategC   | 1               |          |            |               |      |          | 0    | 1/04/20        | 023    | 31/03/202         | 3   | 04/09/2  | :02        |
| Ш        |            | 2         | 1      | 032 C  | ategC   | 2               |          |            |               |      |          | 0    | 1/04/20        | 023    | 31/12/999         | 9   | 04/09/2  | :02        |
|          |            |           |        |        |         |                 |          |            |               |      |          |      |                |        |                   |     |          |            |
|          |            |           |        |        |         |                 |          |            |               |      |          |      |                |        |                   |     |          |            |
| <u> </u> |            |           |        |        |         |                 |          |            |               |      |          |      |                |        |                   |     |          | >          |
| Pi       | rg 🗌       |           | 1 (    | Cod.   | 1       | 131 🙎           | CategC1  |            |               |      |          |      |                |        |                   |     |          |            |
|          |            |           | I      | Inizio | 01/04   | 2023 >          | Fine 3   | 31/03/2    | 023 >         | Reg. | 04/09/   | 2023 | ⇒ Pi           | rima f | ine 31/12/        | 999 | 99 >     |            |
| N        | ota        |           |        |        |         |                 |          |            |               |      |          |      |                |        |                   |     |          |            |
| _        | <b>è</b> v | isual     | PT+A:  | ssenze | +Voci   | Stipend.a       | d oggi   | <b>7</b> 1 | <u>N</u> uovo |      | Aggiorna |      | <u>C</u> ancel | la     | 🗙 <u>A</u> nnulla |     | <b>~</b> | <u></u> ικ |

| Anagrafi   | ca dipend                       | lenti - Mansioni con indennità 🛛 🛛 🔀                                     |  |  |  |  |  |  |  |  |  |  |  |  |  |
|------------|---------------------------------|--------------------------------------------------------------------------|--|--|--|--|--|--|--|--|--|--|--|--|--|
| Cod. ente  |                                 | 1 ENTE DI PROVA                                                          |  |  |  |  |  |  |  |  |  |  |  |  |  |
| Cod. dipen | Cod. dipendente 1730 CAPE LUCIA |                                                                          |  |  |  |  |  |  |  |  |  |  |  |  |  |
|            | Mansioni con indennità          |                                                                          |  |  |  |  |  |  |  |  |  |  |  |  |  |
| Progr.     | Codice                          | Descrizione Data Fine Data Re                                            |  |  |  |  |  |  |  |  |  |  |  |  |  |
| 1          | 1031                            | CategC1 01/04/2023 31/03/2023 04/09/202                                  |  |  |  |  |  |  |  |  |  |  |  |  |  |
| 2          | 1032                            | CategC2 01/04/2023 31/12/9999 04/09/202                                  |  |  |  |  |  |  |  |  |  |  |  |  |  |
|            |                                 |                                                                          |  |  |  |  |  |  |  |  |  |  |  |  |  |
|            |                                 |                                                                          |  |  |  |  |  |  |  |  |  |  |  |  |  |
| Prg        | 2 Cod.                          | 1032 🞅 CategC2                                                           |  |  |  |  |  |  |  |  |  |  |  |  |  |
|            | Inizio                          | 01/04/2023 > Fine 31/12/9999 > Reg. 04/09/2023 > Prima fine 31/12/9999 > |  |  |  |  |  |  |  |  |  |  |  |  |  |
| Nota       |                                 |                                                                          |  |  |  |  |  |  |  |  |  |  |  |  |  |
| 📔 Visua    | al PT+Assen                     | ize+Voci Stipend.ad oggi 💦 Nuovo 🕞 Aggiorna 🕺 Cancella 🗶 Annulla 🗸 OK    |  |  |  |  |  |  |  |  |  |  |  |  |  |

(5 di 6)

(6 di 6)

Pag.

# Esempio finale di CALCOLO ARRETRATI:

### 04/09/2023 10.01.23 ENTE DI PROVA

## STAMPA ARRETRATI PER DIPENDENTE

| Codice | Descrizione              |                      |                 |            |            |      |  |  |  |
|--------|--------------------------|----------------------|-----------------|------------|------------|------|--|--|--|
| 1730   | CAPE                     | LUCIA                | Area ISTRUTTORI | 18/D1/1972 | 31/12/9999 |      |  |  |  |
| 60002  | RETRIBUZIONE TABELLA     | REAP                 | 2022            | 0,00       | 0,00       | 0,00 |  |  |  |
| 60008  | INDENNITA' VACANZA C     | ONTR.2022 APTC       | 2022            | 0,00       | 1,56       | 0,00 |  |  |  |
| 60012  | INCREMENTOXPOSIZION      | E ECONOMICA FONDO AP | 2022            | 312,00     | 504,36     | 0,00 |  |  |  |
| 60015  | ELEMENTO PEREQUATIV      | O APTC               | 2022            | 0,00       | -12,00     | 0,00 |  |  |  |
| 60091  | INDENNITA' DI COMPAR     | FO AP                | 2022            | 0,00       | 0,00       | 0,00 |  |  |  |
| 60092  | INDENNITA' DI COMPAR     | TO FONDO AP          | 2022            | 0,00       | 0,00       | 0,00 |  |  |  |
| 62001  | XIII° MENSILITA' AP      |                      | 2022            | 0,00       | 0,14       | 0,00 |  |  |  |
| 62003  | XIII° MENSI, INCREM, PER | R POS. EC. APTC      | 2022            | 26,00      | 42,03      | 0,00 |  |  |  |
| 50002  | RETRIBUZIONE TABELLA     | REMP                 | 2023            | 0,00       | 0,00       | 0,00 |  |  |  |
| 50008  | INDENNITA' VACANZA C     | ONTR.2022 MP         | 2023            | 0,00       | 1,68       | 0,00 |  |  |  |
| 50012  | INCREMENTOXPOSIZION      | E ECONOMICA FONDO MP | 2023            | 208,00     | 329,12     | 0,00 |  |  |  |
| 50042  | EMOLUMENTO ACCESSO       | RIO UNA TANTUM MP    | 2023            | 0,00       | 4,96       | 0,00 |  |  |  |
| 50091  | INDENNITA' DI COMPAR     | FO MP                | 2023            | 0,00       | 0,00       | 0,00 |  |  |  |
| 50092  | INDENNITA DI COMPAR      | TO FONDO MP          | 2023            | 0,00       | 0,00       | 0,00 |  |  |  |
|        |                          |                      | TOTALI          |            | 871,85     | 0,00 |  |  |  |
|        | TOTALI GENERALI: 871,85  |                      |                 |            |            |      |  |  |  |

### Calcolo Dato Base Straordinario per Categorie/Pos.Eco e Aree/Diff.Stip. (1 di 1)

Questa funzione è presente nel menù:

- Anagrafica
  - Stampe

• Voci di cedolino

Con la dicitura:

> Stampa Dato base Straordinario (per categoria)

### o Implementazioni:

✓ Trattata segnalazione per applicazione calcolo anche dal 01.04.2023

| tinn                                                                        | Calcolo             | dato ba  | se dello straordina | rio per categoria |                  |             |        |  |  |  |  |  |
|-----------------------------------------------------------------------------|---------------------|----------|---------------------|-------------------|------------------|-------------|--------|--|--|--|--|--|
|                                                                             | 1                   | ENTE DI  | PROVA               |                   |                  |             |        |  |  |  |  |  |
|                                                                             |                     |          | Limiti inferiori    |                   | Limiti superiori | i           |        |  |  |  |  |  |
| Se                                                                          | Seleziona categoria |          |                     |                   |                  |             |        |  |  |  |  |  |
|                                                                             |                     |          |                     |                   |                  |             |        |  |  |  |  |  |
| Data elaborazione 01/09/2023 💌 Visualizza Categorie Voce straordinario 1011 |                     |          |                     |                   |                  |             |        |  |  |  |  |  |
| [                                                                           | Selez.              | Cod.     | Descrizione         | Ex Categ.         | Descrizione      | Totale      |        |  |  |  |  |  |
|                                                                             |                     | 330      | Area ISTRUTTORI     | 1031              | CategC1          |             | 13     |  |  |  |  |  |
|                                                                             | <ul><li>✓</li></ul> | 330      | Area ISTRUTTORI     | 1032              | CategC2          |             | 24     |  |  |  |  |  |
|                                                                             |                     | 330      | Area ISTRUTTORI     | 1033              | CategC3          |             | 17     |  |  |  |  |  |
|                                                                             |                     | 330      | Area ISTRUTTORI     | 1034              | CategC4          |             | 6      |  |  |  |  |  |
|                                                                             |                     | 330      | Area ISTRUTTORI     | 1035              | CategC5          |             | 5      |  |  |  |  |  |
|                                                                             |                     | 330      | Area ISTRUTTORI     | 1131              | CategC1 Vig      |             | 7      |  |  |  |  |  |
|                                                                             |                     | 340      | Area FUNZ./QUAL     | 1041              | Categ-D1-acc.D1  |             | 3      |  |  |  |  |  |
|                                                                             |                     | 340      | Area FUNZ./QUAL     | 1042              | Categ-D2-acc.D1  |             | 5      |  |  |  |  |  |
|                                                                             |                     | 340      | Area FUNZ./QUAL     | 1043              | Categ-D3-acc.D1  |             | 2      |  |  |  |  |  |
|                                                                             |                     | 340      | Area FUNZ./QUAL     | 1044              | Categ-D4-acc.D1  |             | 1      |  |  |  |  |  |
|                                                                             |                     | 340      | Area FUNZ./QUAL     | 1045              | Categ-D5-acc.D1  |             | 2      |  |  |  |  |  |
|                                                                             |                     | 240      |                     | 1050              | C + D2 D2        |             |        |  |  |  |  |  |
|                                                                             | Selezior            | na tutto | Deseleziona tutto   |                   |                  |             |        |  |  |  |  |  |
|                                                                             |                     |          | 0%                  | <u> </u>          | Anteprima stampa | a 🦯 🚈 Avvio | 📔 Esci |  |  |  |  |  |

| 05/09/2023   | ENTE DI PROVA |                              |                   |               |                 | Pag. 1           |
|--------------|---------------|------------------------------|-------------------|---------------|-----------------|------------------|
|              |               | STAMPA DATO BASE STRAORDINAF | RIO PER CATEGORIA | AL 01/09/2023 |                 |                  |
|              |               |                              |                   |               |                 |                  |
| Cod. Descriz | zione         |                              | Dato Base         | Str.Diurno    | Str.Nott.oFest. | Str.Nott.e Fest. |
| 330 Area IS  | TRUTTORI      | 1032 CategC2                 | 12,66583          | 14,56570      | 16,46558        | 18,99874         |

#### **Tabulato Contributi Sociali**

Questa funzione è presente nel menù:

- Elaboraz.Mensili
  - Stampe di Controllo Contributi e Voci

Con la dicitura:

- Tabulato contributi sociali
- o Implementazioni:
  - ✓ Introdotta implementazione per applicazione criterio di selezione per "Tipo Assunzione" da storico Cedolini, oltre a quello già sinteticamente presente in Anagrafica Dipendente.
  - ✓ Questa modalità consente, nel caso di cambio "Tipo Assunzione" nel corso del periodo, di censire i valori da storico cedolini e non da ultima situazione presente in Anagrafica Dipendente.

| 🚥 Stampa tabulato contributi sociali                                                                                                    |                                                                                                |  |  |  |  |  |
|----------------------------------------------------------------------------------------------------|------------------------------------------------------------------------------------------------|--|--|--|--|--|
| Estrai excel                                                                                                    | <u> </u>                                                                                       |  |  |  |  |  |
| Ente ENTE DI PROVA                                                                                                    |                                                                                                |  |  |  |  |  |
| Unten di selezione<br>Anno 2023 🌩 Mese 1 🜩 0 🜩12 🌩 9 🌩 Tipo Imponibile Inpdap 🗸 Inps 🗸 Inpgi 🗸                                                                                                    | Inpdai 🔽 Altro 🔽                                                                               |  |  |  |  |  |
| Selezione 💌 Cod.Imponib. 💌 Descrizione                                                                                                    | ਤੇ                                                                                             |  |  |  |  |  |
| I IBAP                                                                                                    |                                                                                                |  |  |  |  |  |
| ✓ 2 FONDO CREDITO                                                                                                    | Visual. Impo                                                                                   |  |  |  |  |  |
| ✓ 2 FONDO CRED.TES.                                                                                                    | Selez. tutto                                                                                   |  |  |  |  |  |
| 3 CPDEL                                                                                                    | Deselez tutto                                                                                  |  |  |  |  |  |
| ✓ 4 Ecced.CPDEL 1%                                                                                                    |                                                                                                |  |  |  |  |  |
| Da codice dipendente       0       ∿orb       a codice dipendente       99999999       ∿orb         Da tipo assunzione       0       ∿orb       a tipo assunzione       999       ∿orb       a tipo assunzione       0       0         Da Sett.Stat.1       0       ∿orb       a Sett.Stat.2       999       ∿orb       a Sett.Stat.2       0       0       0       0       0       0       0       0       0       0       0       0       0       0       0       0       0       0       0       0       0       0       0       0       0       0       0       0       0       0       0       0       0       0       0       0       0       0       0       0       0       0       0       0       0       0       0       0       0       0       0       0       0       0       0       0       0       0       0       0       0       0       0       0       0       0       0       0       0       0       0       0       0       0       0       0       0       0       0       0       0       0       0       0       0       0 <th>mponibile<br/>no comp<br/>) imponibile = INPDAP)<br/>con imposta nulla<br/>ne alfabetico<br/>gative</th> | mponibile<br>no comp<br>) imponibile = INPDAP)<br>con imposta nulla<br>ne alfabetico<br>gative |  |  |  |  |  |
| 🔽 Anteprima di stampa                                                                                                    |                                                                                                |  |  |  |  |  |

(1 di 1)

#### Controllo Voci di XIII per applicazione Decontribuzione

Questa funzione è presente nel menù:

- Anagrafica
  - Stampe
    - Voci di cedolino
  - Con la dicitura:
- Stampa voci di XIII

#### o Azioni richieste:

- ✓ Verificare che le Voci di XIII abbiano correttamente valorizzato a 5 l'indicatore di Tab. 12 del Conto Annuale che viene utilizzato per identificare le voci di XIII e di conseguenza per trattare per applicazione della Deconttribuzione al 2% o 3%
- ✓ La verifica e/o le eventuali manutenzioni sono possibili con la nota funzione di gestione Voci di Cedolino

| /09/20   | 23 COMUNE                             |           |        |                                      |           |      |                    |          | Pag.     | 1    |
|----------|---------------------------------------|-----------|--------|--------------------------------------|-----------|------|--------------------|----------|----------|------|
|          |                                       | STA       | MPA    | VOCI CHE FORMANO XIII 2              | 2023      |      |                    |          |          |      |
| Codice e | descrizione voce di base              | Tipo voce | Codice | e descrizione voce di XIII           | Tipo voce | Voce | e descrizione XIII | autom.   | Stesso a | ssog |
| 2        | RETRIBUZIONE TABELLARE                | Bilancio  | 0      |                                      |           | 2001 | XIIP MENSILITA     | Bilancio |          |      |
| 8        | INDENNITA' VACANZA CONTR.2022         | Bilancio  | 0      |                                      |           | 2001 | XIIP MENSILITA     | Bilancio |          |      |
| 10       | INDENNITA' VACANZA CONTRATTUALE 19-21 | Bilancio  | 0      |                                      |           | 2001 | XIIP MENSILITA     | Bilancio |          |      |
| 11       | DIFFER.STIPENDIALE INIZIALE-EX PEO    | Bilancio  | 0      |                                      |           | 2001 | XIIP MENSILITA     | Bilancio |          |      |
| 11       | INCREMENTO X POSIZ. ECONOMICA         | Bilancio  | 0      |                                      |           | 2001 | XIIP MENSILITA     | Bilancio |          |      |
| 21       | RIA                                   | Bilancio  | 0      |                                      |           | 2001 | XIIP MENSILITA     | Bilancio |          |      |
| 42       | EMOLUMENTO A CCESSORIO UNA TANTUM     | Bilancio  | 2042   | XIIPEMOLUMENTO ACC.UNA TANTUM        | Bilancio  |      |                    |          | S        |      |
| 72       | RETRIB.POSIZIONE ORGANIZZATIVA        | Bilancio  | 2000   | XIII^ MENSILITA' (POS.ORGANIZZATIVA) | Bilancio  |      |                    |          | S        |      |

Nell'esempio sopra riportato risultano movimentabili le voci 2000,2001 e 2042 di XIII. Controllare con la funzione di gestione Voci di Cedolino che abbiano correttamente valorizzato a 5 l'indicatore di Tab. 12 del Conto Annuale che viene utilizzato per identificare le voci di XIII e di conseguenza per trattare per applicazione della Deconttribuzione al 2% o 3%

|           | 🏧 Voci di cedolino 📃 🗖 🔀                                                                                           |
|-----------|----------------------------------------------------------------------------------------------------|
| Francis   |                                                                                                    |
| voce 2001 | Voce 2001 XIII^ MENSILITA'                                                                                         |
|           | Configur Conf+Coll.FIN. Conf.Previd. XIII+Ass/Malat+Set.Stat. Siope+Spesa+C.to Ann. Fondo+Budget-Pd0 Piano Conti   |
|           | Codici Siope (nel caso di P.G. le prime due righe corrisp. rispett.al cod. del Mand. e al cod.della Revers.)       |
|           | Cod. SIOPE - Tempo indeterminato                                                                                   |
|           | Cod. SIOPE - Tempo determinato                                                                                     |
|           | Cod. SIOPE - COCOCO, CFL, ecc.                                                                                     |
|           | Cod. SIOPE - Personale comandato                                                                                   |
|           | Cod. SIOPE - Amministratori                                                                                        |
|           | Codici di spesa per il la gestione del controllo della spesa (spese incluse e spese escluse)                       |
|           | Cod. SPESA - Spese Incluse                                                                                         |
|           | Cod. SPESA - Spese Escluse € 0,00                                                                                  |
|           | Voce valida per il calcolo della spesa dei dipendenti cessati 🛛 📈                                                  |
|           | Collegamento con Conto Annuale       Tabella 12     5       Tabella 13     Tabella 14                              |
|           | Assogget.         Progressivi         Formula         Capitoli         Determine         Partite giro         Note |
|           | Nuovo F8         Edita F5         Cancella F6         Aggiorna F9         Annulla F7                               |

Specularmene eseguire questo controllo anche per le corrispondenti voci 50, 60 e 70 mila.

(1 di 1)